## How do I install Windows 10?

**Important:** should you already have an operating system on your computer, be aware that all the data will be deleted during the installation process (this involves all data being lost, so plan to save your data beforehand).

To install the Windows 10 operating system, you must first burn the ISO file provided by us to a DVD or create a bootable USB stick.

You must now change your computer's boot order in the BIOS so that the system starts from the boot medium you have created and then you can start installing the operating system.

The BIOS can be accessed by pressing one of the following buttons while the computer starts: Delete, F2, F12, F1, F8, ESC or F10. Ensure that the medium is listed first in the "Boot Priority" or "Boot" menu.

Important: do not change any other settings in the BIOS. These can harm your system.

Set the installation language, time and keyboard in the desired language and click Next.

| 🕷 Windows Setup                                 |                                                     |          |
|-------------------------------------------------|-----------------------------------------------------|----------|
|                                                 | Windows                                             |          |
|                                                 |                                                     |          |
| Langua <u>ge</u> to install                     | English (United Kingdom)                            | <u>·</u> |
| Time and currency format                        | English (United Kingdom)                            | <u>•</u> |
| Keyboard or input method                        | United Kingdom                                      | ·        |
| Enter your language                             | and other preferences and click "Next" to continue. |          |
| © 2016 Microsoft Corporation. All rights reserv | ved.                                                | Next     |

Now click "Install now".

| 🖆 Windows Setup                                                            |  |
|----------------------------------------------------------------------------|--|
|                                                                            |  |
| Install now                                                                |  |
| Repair your computer<br>© 2016 Microsoft Corporation. All rights reserved. |  |

In the next window, you can enter the product key you received from us. If you want to continue without activating your operating system, you can select "I don't have a product key" and continue the installation.

| 🧼 🔬 Windows Setup                                                                                                    |                                                                                                    |
|----------------------------------------------------------------------------------------------------|----------------------------------------------------------------------------------------------------|
| Activate Windows                                                                                                    |                                                                                                    |
| If this is the first time you're in<br>you need to enter a valid Win<br>email you received after buyir<br>Windows came in. | nstalling Windows on this PC (or you're installing a different edition),<br>dows product key. Your product key should be in the confirmation<br>ng a digital copy of Windows or on a label inside the box that |
| The product key looks like thi                                                                                             | s: XXXXX-XXXXX-XXXXX-XXXXXX                                                                                                    |
| If you're reinstalling Windows<br>automatically activated later.                                                           | , select I don't have a product key. Your copy of Windows will be                                                                                                    |
| [                                                                                                    |                                                                                                    |
|                                                                                                    |                                                                                                    |
|                                                                                                    |                                                                                                    |
|                                                                                                    |                                                                                                    |
| Privacy statement                                                                                                    | I don't have a product key Next                                                                                                    |

Select the edition of Windows 10 (if applicable). This selection must match the edition your product key activates. Click "Next".

|                        | 🚱 🞪 Windows Setup                             |              |               |          |
|------------------------|-----------------------------------------------|--------------|---------------|----------|
|                        | Select the operating system you want to insta | u .          |               |          |
|                        |                                               |              |               |          |
|                        | Operating system                              | Architecture | Date modified | <u>^</u> |
|                        | Windows 10 Home                               | x64          | 10/7/2019     |          |
|                        | Windows 10 Home N                             | x64          | 10/7/2019     |          |
|                        | Windows 10 Home Single Language               | x64          | 10/7/2019     |          |
|                        | Windows 10 Education                          | x64          | 10/7/2019     |          |
|                        | Windows 10 Education N                        | x64          | 10/7/2019     |          |
|                        | Windows 10 Pro                                | x64          | 10/7/2019     |          |
|                        | Windows 10 Pro N                              | x64          | 10/7/2019     |          |
|                        | Description:                                  | **           | 40.010040     | <u></u>  |
|                        | Windows 10 Pro                                |              |               |          |
|                        |                                               |              |               |          |
|                        |                                               |              |               |          |
|                        |                                               |              |               |          |
|                        |                                               |              |               |          |
|                        |                                               |              |               |          |
|                        |                                               |              |               |          |
|                        |                                               |              | 17            | Page 1   |
|                        |                                               |              | L             | Net      |
|                        |                                               |              |               |          |
|                        |                                               |              |               |          |
|                        |                                               |              |               |          |
|                        |                                               |              |               |          |
|                        |                                               |              |               |          |
|                        |                                               |              |               |          |
|                        |                                               |              |               |          |
|                        | i <u> </u>                                    |              |               |          |
| Collecting information | Installing Windows                            |              |               |          |

To install the operating system, you must select Custom: Install Windows only (for advanced users).

| Which type of installation do you want?                                                                                                    |                                                                                                |
|----------------------------------------------------------------------------------------------------|------------------------------------------------------------------------------------------------|
| Upgrade: Install Windows and keep files, settings<br>The files, settings, and applications are moved to Window<br>available when a supported version of Windows is already                                                        | , <b>and applications</b><br>with this option. This option is only<br>running on the computer. |
| <u>Custom: Install Windows only (advanced)</u><br>The files, settings, and applications aren't moved to Windo<br>make changes to partitions and drives, start the computer<br>recommend becking us wout files helpowerus continue | ws with this option. If you want to<br>using the installation disc. We                         |
| recommend backing up your mes before you commoe.                                                                                                    | A.                                                                                             |

In the next window, select the hard disk where you want the operating system to be installed. Select the appropriate hard disk and click Next.

Important: if there is already an operating system on the computer, you can erase the existing data by clicking "Delete" and install a new operating system. (This step will delete all data on the disk - consider backing it up first)

This next part may be a bit complex if you have multiple hard drives or partitions. You'll need to delete the primary partition and the system partition to ensure a 100% clean install as it's better to fully delete these instead of just formatting them.

| Windows Setup  Where do you want to install Windows?  Name Total size Free space Type Prive 0 Partition 1: System Reserved SOU 0 MB 237 0 MB System Prive 0 Partition 2 19.5 GB 12.5 GB Primary  Free Free Free Free Free Free Free F                                                                                                    |                                                 |               |            |         |
|----------------------------------------------------------------------------------------------------|-------------------------------------------------|---------------|------------|---------|
| Name       Total size       Free space       Type         Image: Drive 0 Partition 1: System Reserved       500.0 MB       237.0 MB       System         Image: Drive 0 Partition 2       19.5 GB       12.5 GB       Primary         Image: Drive 0 Partition 2       19.5 GB       12.5 GB       Primary         Image: Drive 0 Partition 2       19.5 GB       12.5 GB       Primary         Image: Drive 0 Partition 2       19.5 GB       12.5 GB       Primary         Image: Drive 0 Partition 2       Image: Drive 0 Partition 2       19.5 GB       Primary         Image: Drive 0 Partition 2       Image: Drive 0 Partition 2       Image: Drive 0 Partition 2       Image: Drive 0 Partition 2         Image: Drive 0 Partition 2       Image: Drive 0 Partition 2       Image: Drive 0 Partition 2       Image: Drive 0 Partition 2         Image: Drive 0 Partition 2       Image: Drive 0 Partition 2       Image: Drive 0 Partition 2       Image: Drive 0 Partition 2         Image: Drive 0 Partition 2       Image: Drive 0 Partition 2       Image: Drive 0 Partition 2       Image: Drive 0 Partition 2         Image: Drive 0 Partition 2       Image: Drive 0 Partition 2       Image: Drive 0 Partition 2       Image: Drive 0 Partition 2         Image: Drive 0 Partition 2       Image: Drive 0 Partition 2       Image: Drive 0 Partition 2       Image: Drive 0 Partition 2                          | Windows Setup<br>Where do you want to install W | /indows?      |            |         |
| Image: System Reserved       S00.0 MB       237.0 MB       System         Image: Drive 0 Partition 2       19.5 GB       12.5 GB       Primary         Image: Drive 0 Partition 2       19.5 GB       12.5 GB       Primary         Image: Drive 0 Partition 2       19.5 GB       12.5 GB       Primary         Image: Drive 0 Partition 2       19.5 GB       12.5 GB       Primary         Image: Drive 0 Partition 2       Image: Drive 0 Partition 2       Image: Drive 0 Partition 2       Image: Drive 0 Partition 2         Image: Drive 0 Partition 2       Image: Drive 0 Partition 2       Image: Drive 0 Partition 2       Image: Drive 0 Partition 2       Image: Drive 0 Partition 2         Image: Drive 0 Partition 2       Image: Drive 0 Partition 2       Image: Drive 0 Partition 2       Image: Drive 0 Partition 2       Image: Drive 0 Partition 2         Image: Drive 0 Partition 2       Image: Drive 0 Partition 2       Image: Drive 0 Partition 2       Image: Drive 0 Partition 2         Image: Drive 0 Partition 2       Image: Drive 0 Partition 2       Image: Drive 0 Partition 2       Image: Drive 0 Partition 2         Image: Drive 0 Partition 2       Image: Drive 0 Partition 2       Image: Drive 0 Partition 2       Image: Drive 0 Partition 2         Image: Drive 0 Partition 2       Image: Drive 0 Partition 2       Image: Drive 0 Partition 2       Image: Drive 0 Partition 2 | Name                                            | Total size    | Free space | Туре    |
| Image: Drive 0 Partition 2       19.5 GB       12.5 GB       Primary         Image: Primary       Image: Primary       Image: Primary       Image: Primary         Image: Primary       Image: Primary       Image: Primary       Image: Primary         Image: Primary       Image: Primary       Image: Primary       Image: Primary         Image: Primary       Image: Primary       Image: Primary       Image: Primary         Image: Primary       Image: Primary       Image: Primary       Image: Primary         Image: Primary       Image: Primary       Image: Primary       Image: Primary         Image: Primary       Image: Primary       Image: Primary       Image: Primary         Image: Primary       Image: Primary       Image: Primary       Image: Primary         Image: Primary       Image: Primary       Image: Primary       Image: Primary         Image: Primary       Image: Primary       Image: Primary       Image: Primary         Image: Primary       Image: Primary       Image: Primary       Image: Primary         Image: Primary       Image: Primary       Image: Primary       Image: Primary         Image: Primary       Image: Primary       Image: Primary       Image: Primary         Image: Primary       Image: Primary       Image: Primary <td>Drive 0 Partition 1: System Reserved</td> <td>rved 500.0 MB</td> <td>237.0 MB</td> <td>System</td>                        | Drive 0 Partition 1: System Reserved            | rved 500.0 MB | 237.0 MB   | System  |
| ♣ Befresh ➤ Delete                                                                                                    | Drive 0 Partition 2                             | 19.5 GB       | 12.5 GB    | Primary |
|                                                                                                    | € Befresh ➤ Delete<br>③ Load driver ⊇ Evend     | ✓ Format      | * Ngw      | Next    |

After deleting both partitions, you should be left with some unallocated space. Select it and click the "New" button to create a new partition.

| 🚱 🚄 Windows Setup<br>Where do you v | vant to install Wine | dows?      |                 |      |  |
|-------------------------------------|----------------------|------------|-----------------|------|--|
| Name                                |                      | Total size | Free space Type |      |  |
| €∌ Befresh<br>€ Load driver         | Relete               | Eormat     | * New           |      |  |
| nationInstalling Windows            |                      |            |                 | Next |  |

By default, Windows inputs the maximum available space for the partition. I'd advise you to leave the size as-is and press **"Apply**".

**Note:** You will most likely be informed that Windows may create additional system partitions. This is normal and necessary for most windows installs, so simply press "OK".

| G                     | Windows Setup<br>Where do you want to install Win | dows?                                      |  |
|-----------------------|---------------------------------------------------|--------------------------------------------|--|
|                       | Name                                              | Total size Free space Type                 |  |
|                       | Drive 0 Unallocated Space                         | 20.0 GB 20.0 GB                            |  |
|                       | Befresh Relete                                    | ✓ Eormat<br>Size: 20478<br>MB Apply Cancel |  |
|                       |                                                   | Next                                       |  |
|                       |                                                   |                                            |  |
|                       |                                                   |                                            |  |
|                       |                                                   |                                            |  |
|                       |                                                   |                                            |  |
| lecting information 2 | Installing Windows                                |                                            |  |

After creating the new partition(s), select the primary one and **press "Next"**.

| Name       Total size       Free space       Type         Prive 0 Partition 1: System Reserved       500.0 MB       486.0 MB       System         Prive 0 Partition 2       19.5 GB       19.5 GB       Primary         Prive 0 Partition 2       19.5 GB       19.5 GB       Primary         Prive 0 Partition 2       19.5 GB       19.5 GB       Primary         Prive 0 Partition 2       19.5 GB       19.5 GB       Primary         Prive 0 Partition 2       19.5 GB       19.5 GB       Primary | 🚱 💰 Win          | dows Setup                                                                                            |                                   |                                   | ×                         |
|----------------------------------------------------------------------------------------------------|------------------|----------------------------------------------------------------------------------------------------|-----------------------------------|-----------------------------------|---------------------------|
| <ul> <li>€ Befresh X Delete Format Ngw     <li>€ Load driver</li> <li>Estend</li> </li></ul>                                                                                                    | When             | e do you want to install Windo<br>Name<br>Drive 0 Partition 1: System Reserved<br>Drive 0 Partition 2 | Total size<br>500.0 MB<br>19.5 GB | Free space<br>486.0 MB<br>19.5 GB | Type<br>System<br>Primary |
|                                                                                                    | fa Bei<br>Ge Lou | iresh X Delete<br>ad driver 2 Estend                                                                  | Cormat                            | ₩ Ngw                             |                           |
| Nex                                                                                                    |                  |                                                                                                    |                                   |                                   | Net                       |

After selecting the hard disk, the operating system will begin to install.

At this point, you must enter your user profile, including password, with which you would like to log into your new operating system.

Next, continue the setup process and complete setup.

| =<br>0<br><i>R</i> | O<br>Are you sure you don't want me<br>to help? You can always change<br>your mind later. |                 |
|--------------------|-------------------------------------------------------------------------------------------|-----------------|
| 0                  | l'm sue Go buck                                                                           |                 |
|                    | Search the web and Windows                                                                | 0 😌 🔚 🏥 🦳 🕹 👘 👷 |

After successfully installing, you can use your new operating system.

You should also return your boot order priority back to normal in the BIOS otherwise your computer will boot up from the disk or USB stick if either of them is inserted in the computer during startup.